## go to vault.andrews.edu click on "Registration Central" at the top just under the heading "Welcome to Vault"

| Andrews 🕲 University                                            | PARENTS FUTURE STUDENTS CURRENT STUDENTS FAC                                                                                                    | CULTY & STAFF ALUMNI GIVE QUICK LINKS - ERIC Q                                                                                                    |
|-----------------------------------------------------------------|----------------------------------------------------------------------------------------------------|----------------------------------------------------------------------------------------------------|
|                                                                 | ,                                                                                                    | Welcome, Erica Bradfield (Logout   Change password) 🛛 🖆 Print Page                                                                                                    |
| Account or Password Reset<br>Campus Safety<br>Chapels & Choices | Home » Vault Welcome to Vault                                                                                                    |                                                                                                    |
| Enrollment Management<br>Faculty<br>Finance<br>HR Reports       | Registration Central<br>Essentials for enrolling each semester. Class selection, finances,<br>student insurance, meal plans, holds, and more. Consult the<br>Registration Central <u>FAQ</u> if you have questions. | Username Activation<br>If you're new at Andrews, activate your username to access<br>Vault, Andrews email, and other computing services. Forgot your<br>password or username? <u>Click here.</u> |
| My Account                                                      | The Co-Curriculum                                                                                                    | Third Party Payments                                                                                                    |
| Records<br>Recruiting                                           | Check your attendance record and view a list of upcoming co-<br>curricular programs. <u>Click here</u> to view upcoming Tuesday<br>Choices.                                                                         | Enable your account for third party payments or, if you <i>are</i> a third party, make a payment to a student's account!                                                                         |
| Registrar                                                       | iVue                                                                                                    | preVue                                                                                                    |
| Registration                                                    | View Androws University Student Brofile                                                                                                    | Decruits and Drespective Studenter View your profile!                                                                                                    |

3) log in with your Andrews username and password and follow the DUO two-factor authentication steps (If you haven't yet set up DUO, you can find instructions at <u>www.andrews.edu/services/its/clientservices/2fa/</u>)

| RENTS    | FUTURE STUDENTS CURRENT STUDENTS FACULTY & S |                                                                             |                          |                  | C 201 PM                                                      |
|----------|----------------------------------------------|-----------------------------------------------------------------------------|--------------------------|------------------|---------------------------------------------------------------|
| irews Lo | gin                                          |                                                                             |                          |                  |                                                               |
|          | User Name @andrews.edu                       |                                                                             | Choose an authentication | Send Me a Push   | Andrews University<br>CAS (Central Authentication<br>Service) |
|          | Password                                     | ¥                                                                           | Passcode                 | Enter a Passcode | Motoko<br>©                                                   |
|          | Login                                        | What is this? Cf<br>Add a new device<br>My.Settings & Devices<br>Need help? | Remember me for 1 day    |                  | April 15, 2019, 201 PM                                        |
|          | C Remember me                                | Foreited by buo secondy                                                     |                          |                  |                                                               |
|          | Forgot your password?                        |                                                                             |                          |                  | APPROVE                                                       |

4) select the semester you're registering for from the dropdown and then click "next"5) You should then see a list of Registration Steps. You can complete each one by clicking on it and following the steps. To register for classes, click on, the second one that says "Enroll in Classes".

|                                                                                      | 🖻 Print Page                                                                                                    |
|--------------------------------------------------------------------------------------|----------------------------------------------------------------------------------------------------|
| Home » Vault » Registration » Registration Central » Summer Se<br>Registration Steps | mester 2018 » Registration Steps                                                                                                    |
| Biographical Data Confirmation                                                       | Registration Help                                                                                                    |
| □ ► Enroll in Classes                                                                | Hints for best result: DO NOT use the browser 'back' button. Instead use                                                                     |
| Housing                                                                              | the "breadcrumbs" (Home >>Registration>>Registration Central>> Fall<br>Semester 2015>>Registration Steps) or the 'Back to steps' button when |
| Dining Options                                                                       | at the bottom of each vault page when available.                                                                                             |
| Bookstore Account                                                                    | • <u>FAQ</u>                                                                                                    |
| □ ► Student Insurance                                                                | Frequently Asked Questions                                                                                                    |
| □ ► Financial Plan                                                                   | • <u>Help</u>                                                                                                    |
| Your registration is complete when all boxes are checked.                            | Helpful tips, contacts, and information for getting registered.                                                                              |
|                                                                                      | Manual Class Registration Form You may print a manual class registration form if your department                                             |

6) If it's the first time you're accessing the class registration for the academic year, you'll see a page with the Community Values Statement. You'll need to read through the statement and click on "Agree"

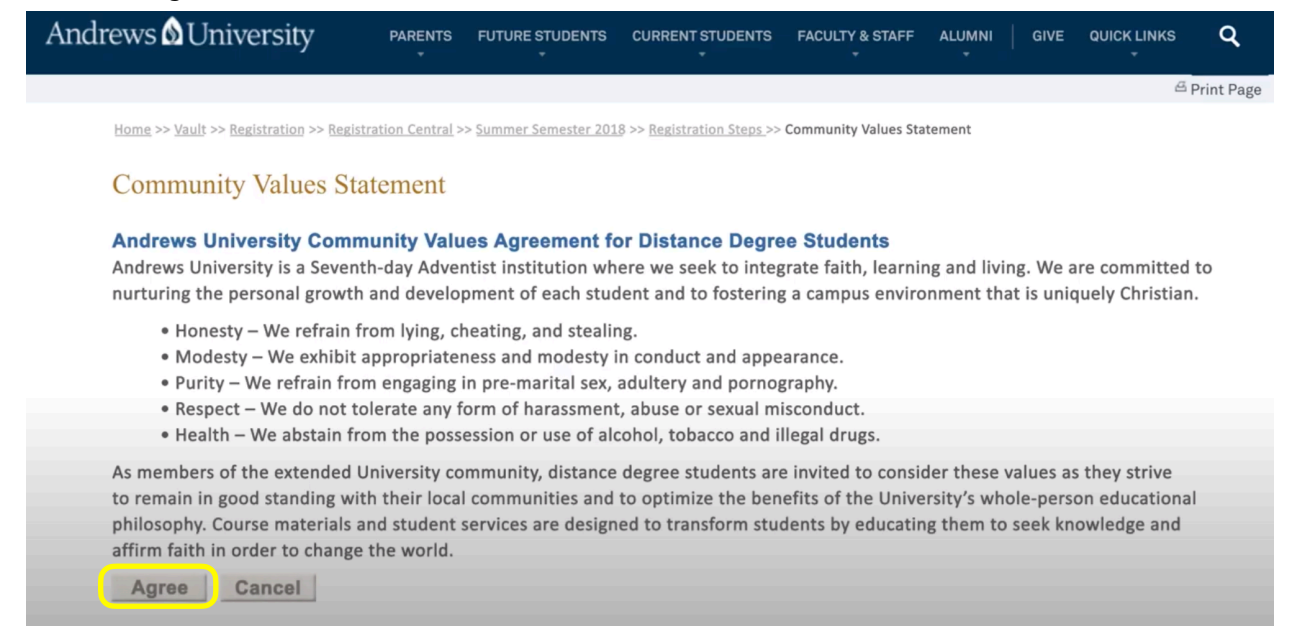

7) The following page will show you the contact information for each of your advisors. Under that information, click "register online".

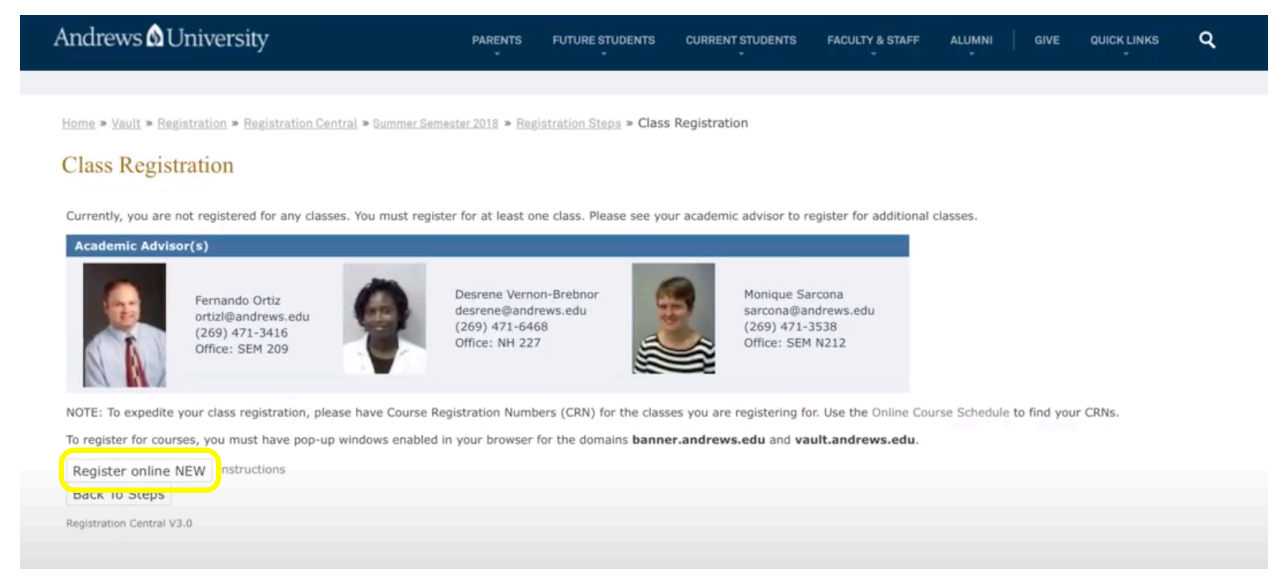

8) Click "Register for Classes" in the next screen that appears.

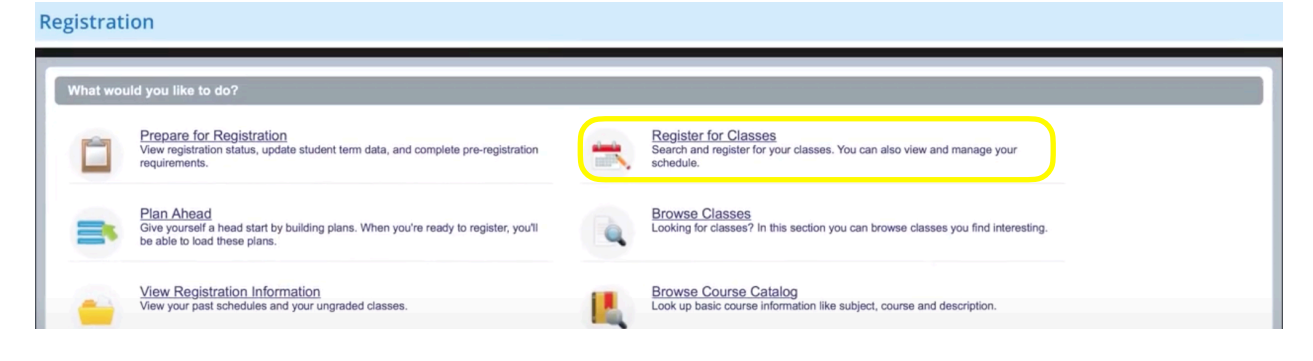

9) In the next screen, click on the blank box under "Terms Open for Registration" to Select the semester you'd like to register for, then click "Continue"

| Select a Term               |  |
|-----------------------------|--|
| Terms Open for Registration |  |

10) On the next page, under "Register for classes" there should be a bar that has several tabs, click on the second tab "Enter CRNs"

11) Enter the CRNs - the numbers in () for each course discussed with your advisor. You'll need to enter each CRN for each course you're registering for. Click on "+ Add Another CRN" to add more than one CRN at a time.

12) Then click "Add to Summary"

| Register for Classes                                                            |   |
|---------------------------------------------------------------------------------|---|
| Find Classes Enter CRNs Plans Schedule and Options                              |   |
| Enter Course Reference Numbers (CRNs) to Register<br>Term: Summer Semester 2018 | r |
| CRN                                                                             |   |
| + Add Another CRN Add to Summary                                                |   |

13) The classes should now appear in the Summary box in the bottom right panel on the screen, with the status listed as "Pending" You'll also see a visualization of what your schedule will look like in the bottom left panel. If you're satisfied with the summary, click "submit" in the bottom right corner of the summary box.

| Register for Classes                                          |                                |                                |                 |                               |                                          |                                 |                                 |       |                                                          |                                                      |             |         |                  |         |                    |             |
|---------------------------------------------------------------|--------------------------------|--------------------------------|-----------------|-------------------------------|------------------------------------------|---------------------------------|---------------------------------|-------|----------------------------------------------------------|------------------------------------------------------|-------------|---------|------------------|---------|--------------------|-------------|
| Find Classes Enter CRNs                                       | Plans Schedule a               | and Options                    |                 |                               |                                          |                                 |                                 |       |                                                          |                                                      |             |         |                  |         |                    |             |
| Search Results — 31 Classes<br>Term: Summer Semester 2018 Sub | ject: Physics, English, /      | Chemistry                      | Campus: Mai     | 'n                            |                                          |                                 |                                 |       |                                                          |                                                      |             |         |                  |         | S                  | earch Again |
| Independent                                                   | Cnemistry                      | 495                            | 104             | 0104                          | 441                                      | summ                            | Nowack, D David (Primary)       | [S]M  | ITWITES - Building: None                                 | NOOM: NONE Start Date                                | i: Main     | 222 01  | r www.seats.re   |         | Add                |             |
| Advanced Independent Research<br>Independent                  | Chemistry                      | 495                            | 105             | 0 TO 4                        | 442                                      | Summ                            | Randall. David (Primary)        | SM    | TWTFS - Building: None                                   | Room: None Start Dat                                 | : Main      | 999 of  | f 999 seats re   |         | Add                |             |
| Advanced Independent Research<br>Independent                  | Chemistry                      | 495                            | 106             | 0 TO 4                        | 443                                      | Summ                            | Ahlberg, Lisa (Primary)         | SM    | TWTFS - Building: None                                   | Room: None Start Dat                                 | : Main      | 999 of  | f 999 seats re   |         | Add                |             |
| College Writing II<br>Lecture                                 | English                        | 215                            | 001             | 3                             | 137                                      | Summ                            |                                 | SM    | T W T F S 09:30 AM - 11:20                               | AM Building: Nethery H                               | II Main     | 11 of 1 | 12 seats remain. |         | Add                |             |
| Intro TESOL Theor, Mihd&lss<br>Lecture                        |                                |                                |                 |                               |                                          |                                 |                                 | SM    | T W T F S 10:30 AM - 12:20<br>T W T F S 01:30 PM - 02:20 | PM Building: Buller Hall<br>PM Building: Buller Hall | R<br>R Main | 999 of  |                  |         |                    |             |
| Linguistics<br>Lecture                                        | English                        | 460                            | 001             | 3                             | 139                                      | Summ                            |                                 | SM    | T W T F S 08:30 AM - 10:20                               | AM Building: Buller Hall                             | R Main      | 999 of  | f 999 seats re   |         | Add                |             |
| Second Language Acquisition<br>Lecture                        | English                        | 469                            | 001             | 3                             | 140                                      | Summ                            | Kim, Eun (Primary)              | SM    | T W T F S 10:00 AM - 12:00                               | PM Building: Nethery H                               | all Main    | 999 of  | f 999 seats re   |         | Add                |             |
| Second Language Acquisition<br>Lecture                        | English                        | 569                            | 001             | 3                             | 141                                      | Summ                            | Kim, Eun (Primary)              | SM    | T W T F S 10:00 AM - 12:00                               | PM Building: Nethery H                               | ill Main    | 999 of  | f 999 seats re   |         | Add                | -           |
| Schedule III Schedule Details                                 |                                |                                |                 |                               |                                          |                                 |                                 | • •   | Summary                                                  |                                                      |             |         |                  |         |                    |             |
| Class Schedule for Summer Semester 20<br>Sunday Mo            | d8<br>anday Tu                 | esday                          | Wednes          | sday                          | Thursday                                 |                                 | Friday Saturday                 |       | Tite                                                     | Details                                              | Hours       | CRN     | Schedule Type    | Status  | Action             | \$.         |
| 8am General En                                                | talca I General Pr             | tratal                         | General Physics | 1/1 8                         | eneral Physica1                          | Genera                          | (Etyakal                        | -     | Intro TESOL Theor, Mthd&lss                              | ENGL 456, 001                                        | 4           | 138     | Lecture          | Pending | **Web Registered** |             |
| 9am                                                           |                                |                                |                 |                               |                                          |                                 |                                 |       | General Physics I                                        | PHYS 141, L01                                        | 0           | 280     | Lab              | Pending | **Web Registered** |             |
| 10am                                                          |                                |                                |                 |                               |                                          |                                 |                                 |       | General Physics I                                        | PHYS 141, 001                                        | 4           | 279     | Lecture          | Pending | "Web Registered"   |             |
| Toam ////                                                     | Hen TESOL<br>Theor Libro Litra | Hen TESOL<br>Theor Libro Libro |                 | the TESC                      | Med<br>Theor I                           |                                 | Mon TESOL<br>Theor Ministration |       |                                                          |                                                      |             |         |                  |         |                    |             |
| 11am                                                          |                                |                                |                 |                               |                                          |                                 | 13/////                         | -     |                                                          |                                                      |             |         |                  |         |                    |             |
|                                                               | VIII Raama                     | VIIII B                        | and the second  | all the                       | and the                                  | 118                             |                                 |       |                                                          |                                                      |             |         |                  |         |                    |             |
| 12pm                                                          |                                |                                |                 |                               |                                          |                                 |                                 | 1.111 |                                                          |                                                      |             |         |                  |         |                    |             |
| 12pm                                                          | alat//// Senial Br             | hadaal (K)                     | General Physics | e/// 9                        | neal Phakal                              | 2                               |                                 |       |                                                          |                                                      |             |         |                  |         |                    |             |
| 12pm 1pm 2emotion 2pm 0pen and close bottom panels to displa  | secore Secore                  | prmation.                      | General Physics | el 2<br>maritica<br>e litelia | eneral Physica I<br>Physica<br>Theor I I | TESCI, pto T<br>Tellia (Acolla) | 100. Their                      |       | Total Hours   Registered: 0   Billing:                   | : 0   CEU: 0   Min: 0   Max: 12                      |             |         |                  |         |                    | $\frown$    |

14) The status on each of the courses should now say "registered" and be highlighted in green – this means that you are now successfully registered. If the status says "Errors Preventing Registration" and the course is highlighted in pink, it means that there's something preventing you from registering, you should also see a box at the top, right of the screen that lists more information about the errors. If you receive errors and can't resolve them easily, feel free to email me for help resolving the error.

|                                          |                          | Class                             | Registration   | :: Andrews Univ         |                       |        |                       |                      |            |                        |                                  |                    |                      | Banner              |                            |                                      | 1       |
|------------------------------------------|--------------------------|-----------------------------------|----------------|-------------------------|-----------------------|--------|-----------------------|----------------------|------------|------------------------|----------------------------------|--------------------|----------------------|---------------------|----------------------------|--------------------------------------|---------|
| ∎ 🔊 Ar                                   | ndrew                    | s<br>ity                          |                |                         |                       |        |                       |                      |            |                        |                                  |                    |                      |                     | * 🗵                        | Koromosa, Motoko                     | 3       |
| Student - Regis                          | tration                  | Select a Te                       | erm .          | Registe                 | r for Cla             | isses  |                       |                      |            |                        |                                  | ENC                | GL 215               | 5 CRN 13            | 37: You ha                 | ve taken this co                     | urse    |
| Register for                             | Classe                   | es                                |                |                         |                       |        |                       |                      |            |                        |                                  | bef<br>you         | ore ar<br>recei      | nd are n<br>ve perm | ot eligible<br>hission fro | to repeat it unle<br>m your advisor. | ss      |
| Find Classes                             | Enter CRM                | Ns Plans                          | Sch            | edule and               | Options               |        |                       |                      |            |                        |                                  | PH                 | /S 141               | CRN 28              | 31: Linked                 | course required                      |         |
| Search Results<br>Term: Summer Ser       | — 32 Class<br>mester 201 | ses<br>8 Subject: Th              | eological      | Studies, E              | nglish C              | ampus: | Main                  |                      |            |                        |                                  | (Leo               | ture)                |                     |                            |                                      | (1 = b) |
| Directed Rdg Chris                       | stian Eth                | Theologica                        | 896            | 101                     | 1 T                   | 399    | Su                    | Jeroncic. Ante (Prin | <b>m</b> S |                        | s - Bu                           | PH                 | r5 142               | CRN 28              | sz: Linked                 | course required                      | (Lab)   |
| College Writing II<br>Lecture            |                          | English                           | 215            | 001                     | 3                     | 137    | Su                    |                      |            | MTWTF                  | s 09:30 AM - 1                   | 1:20 AI            | M Buildii            | Main 9              | of 12 seats r              | Add                                  |         |
| Studies in Literatur<br>Blended Learning | <u>'e</u>                | English                           | 255            | 040                     | 3                     | 795    | Su                    | Moncrieff. Scott (P  | ri s       |                        | S - Building:                    | None F             | Room: Ne<br>Room: Ne | Main 40             | 0 of 40 seats              | Add                                  |         |
| Intro TESOL Theorem                      | r. <u>Mthd</u>           | English                           | 456            | 001                     | 4                     | 138    | Su                    |                      | 5          | M T W T F<br>M T W T F | s 10:30 AM - 1<br>s 01:30 PM - 0 | 2:20 PI<br>2:20 PI | M Buildi<br>M Buildi | Main 99             | 96 of 999 se…              | Add                                  |         |
| Linquistics                              |                          |                                   |                |                         |                       |        |                       |                      |            |                        | · · · · · ·                      |                    |                      |                     |                            |                                      |         |
|                                          |                          |                                   |                |                         |                       |        |                       | -                    | • •        |                        |                                  |                    |                      |                     |                            |                                      |         |
| Schedule                                 | Schedule                 | e Details                         |                |                         |                       |        |                       |                      | Sumr       | nary                   | _                                |                    | _                    | _                   | _                          |                                      |         |
| Class Schedule for Su                    | immer Sem                | ester 2018                        |                | Madaaada                |                       | and au | Exiden                | Caturday             | Title      |                        | Details                          | Hours              | CRN                  | Schedule T          | Status                     | Action                               | \$.     |
| 8am                                      | General<br>Physics.II    | ay Tuesd<br>General<br>Physics.II | Gen<br>Physics | weanesday<br>tai<br>tai | General<br>Physica II | irsday | General<br>Physica II | Saturday             | General F  | hysics II              | PHYS 142, 001                    | 4                  | 282                  | Lecture             | Errors Preventing          | Remove                               |         |
| 0                                        | -                        |                                   |                |                         | -                     |        |                       |                      | General F  | hysics I               | PHYS 141, L02                    | 0                  | 281                  | Lab                 | Errors Preventing          | Remove                               |         |
| eam                                      | College                  | College                           |                | College                 | See                   | leve   | College               |                      | College W  | /riting_II             | ENGL 215, 001                    | 3                  | 137                  | Lecture             | Errors Preventing          | Remove                               |         |